#### ■ NATIONAL GEOGRAPHIC<sup>™</sup>

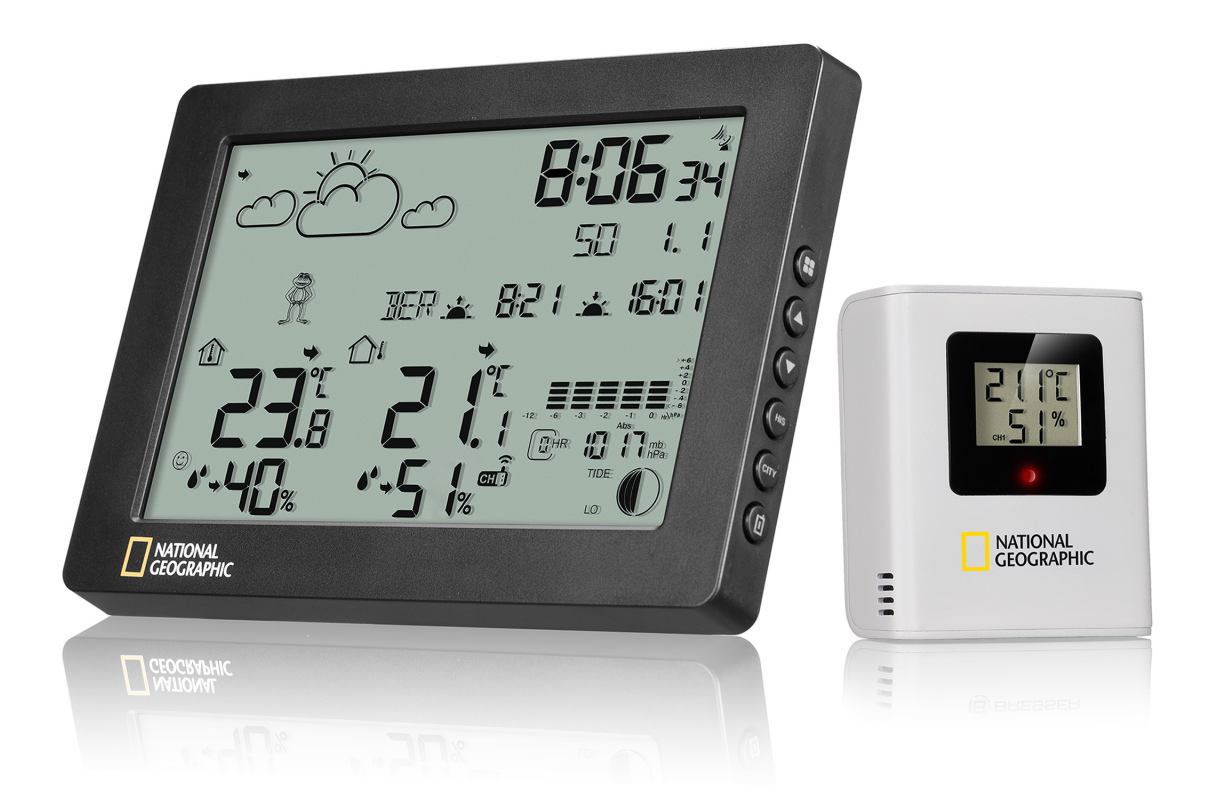

Weather Station ·

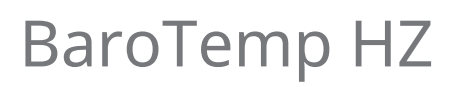

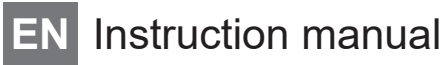

DE Besuchen Sie unsere Website über den folgenden QR Code oder Weblink um weitere Informationen zu diesem Produkt oder die verfügbaren Übersetzungen dieser Anleitung zu finden.

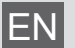

Visit our website via the following QR Code or web link to find further information on this product or the available translations of these instructions.

FR

Si vous souhaitez obtenir plus d'informations concernant ce produit ou rechercher ce mode d'emploi en d'autres langues, rendez-vous sur notre site Internet en utilisant le code QR ou le lien correspondant.

NL

Bezoek onze internetpagina via de volgende QR-code of weblink, voor meer informatie over dit product of de beschikbare vertalingen van deze gebruiksaanwijzing.

- ES ¿Desearía recibir unas instrucciones de uso completas sobre este producto en un idioma determinado? Entonces visite nuestra página web utilizando el siguiente enlace (código QR) para ver las versiones disponibles.
- Desidera ricevere informazioni esaustive su questo prodotto in una lingua specifica? Venga a visitare il nostro sito Web al seguente link (codice QR Code) per conoscere le versioni disponibili.

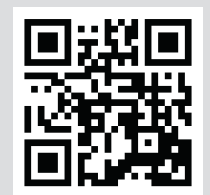

www.bresser.de/P9070110

**RECYCLAGE (TRIMAN/FRANCE)** 

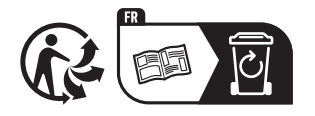

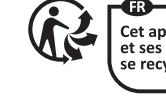

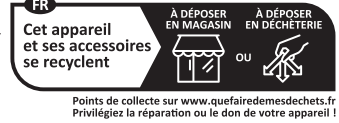

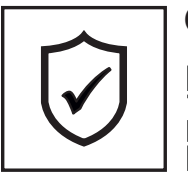

#### GARANTIE · WARRANTY · GARANTÍA · GARANZIA

www.bresser.de/warranty\_terms

했다

## Table of contents

| 1  | Imprint                                         | 4  |
|----|-------------------------------------------------|----|
| 2  | Validity note                                   | 4  |
| 3  | Features                                        | 4  |
| 4  | About this Instruction Manual                   | 5  |
| 5  | Parts overview and scope of delivery            | 5  |
| 6  | Screen display                                  | 6  |
| 7  | Setting the city                                | 7  |
| 8  | Before commissioning                            | 7  |
| 9  | Setting up power supply                         | 8  |
| 10 | Battery level indicator                         | 8  |
| 11 | Automatic time setting                          | 8  |
| 12 | Manual time setting                             | 8  |
| 13 | Alarm setting                                   | 9  |
| 14 | Snooze function                                 | 9  |
| 15 | Switching on temperature alert and/or ice alert | 9  |
| 16 | Weather trend                                   | 9  |
| 17 | Barometric / Atmospheric pressure               | 10 |
| 18 | Connecting remote sensors                       | 10 |
| 19 | Ice pre-alert                                   | 11 |
| 20 | MAX/MIN temperature values                      | 11 |
| 21 | Backlight                                       | 11 |
| 22 | Disposal                                        | 11 |
| 23 | Technical data                                  | 11 |
| 24 | Warranty                                        | 12 |
| 25 | EC declaration of conformity                    | 12 |
| 26 | UKCA declaration of conformity                  | 12 |

### 1 Imprint

Bresser GmbH

Gutenbergstr. 2 46414 Rhede Germany

www.bresser.de

For any warranty claims or service inquiries, please refer to the information on "Warranty" and "Service" in this documentation. We ask for your understanding that unsolicited returns cannot be processed.

Errors and technical changes excepted.

© 2023 Bresser GmbH

All rights reserved.

The reproduction of this documentation - even in extracts - in any form (e.g. photocopy, print, etc.) as well as the use and distribution by means of electronic systems (e.g. image file, website, etc.) without the prior written permission of the manufacturer is prohibited.

The designations and brand names of the respective companies used in this documentation are generally protected by trade, trademark and/or patent law in Germany, the European Union and/or other countries.

© National Geographic Partners LLC. All rights reserved. NATIONAL GEOGRAPHIC and Yellow Border Design are trademarks of National Geographic Society, used under license.

Visit our website: www.nationalgeographic.com

#### 2 Validity note

This documentation is valid for the products with the following article numbers:

9070110

Manual version: v102023a

#### Manual designation:

Manual\_9070110\_BaroTemp-HZ\_UK-Version\_en\_NATGEO\_v102023a Always provide information when requesting service.

#### 3 Features

- Radio-controlled with MSF signal reception
- · Six types of weather forecasts
- Barometric recording over 12 hours
- 5 languages of the weekday display
- 12/24H
- °C/°F
- Indoor/outdoor temperature
- · Humidity indoor/outdoor
- · Recording of the maximum and minimum temperature and humidity
- Low battery indicator
- Temperature and humidity trend
- Outdoor temperature alert

- Weather trend display
- Dual alarm clock with snooze function
- Sunrise and sunset time
- 3-level backlight

### 4 About this Instruction Manual

#### NOTICE

#### These operating instructions are to be considered a component of the device.

Read the safety instructions and the instruction manual carefully before using this device.

Keep these instruction manual in a safe place for future reference. If the device is sold or passed on, the instruction manual must be passed on to any subsequent owner/user of the product.

### 5 Parts overview and scope of delivery

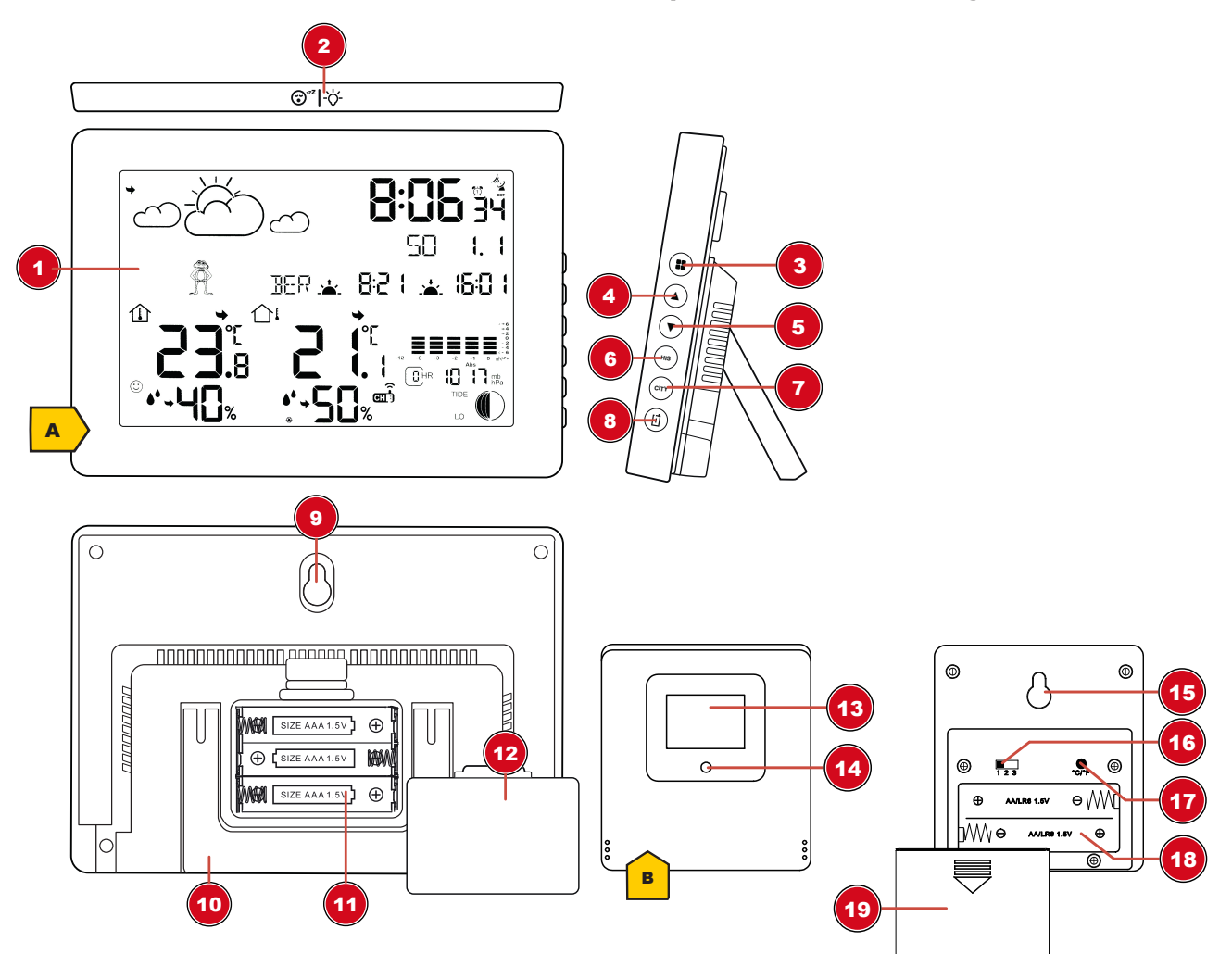

Illustration 1: All parts of the base station and sensor

1 Display

2 SNOOZE/LIGHT button (set snooze function / adjust display brightness)

- 3 MODE button (display alarm 1, alarm 2)
- 5 DOWN button (decrease value)
- 7 CITY button (for moon phases, tides, sunset and sunrise)
- 9 Wall mount hole
- 11 Battery compartment
- 13 Display (wireless sensor)
- 15 Wall mount hole
- 17  $\,^{\circ}\text{C}/^{\circ}\text{F}$  button (change between  $\,^{\circ}\text{C}$  and  $\,^{\circ}\text{F})$
- 19 Battery compartment cover (wireless sensor)

#### Scope of delivery:

Weather station (A), thermo / hygro sensor (B)

Also required (not included):

Station: 3 pcs. Micro batteries (1.5V, type AAA) Sensor: 2 pcs. Micro batteries (1.5V, type AAA)

### 6 Screen display

- 4 UP button (increase value)
- 6 HIS button (barometer reading of the last 12 hours)
- 8 CHANNEL button (channel selection, CH1, CH2, CH3, channel cycle)
- 10 Stand
- 12 Battery compartment cover
- 14 Indicator light
- 16 Slide switch for channel selection
- 18 Battery compartment (wireless sensor)

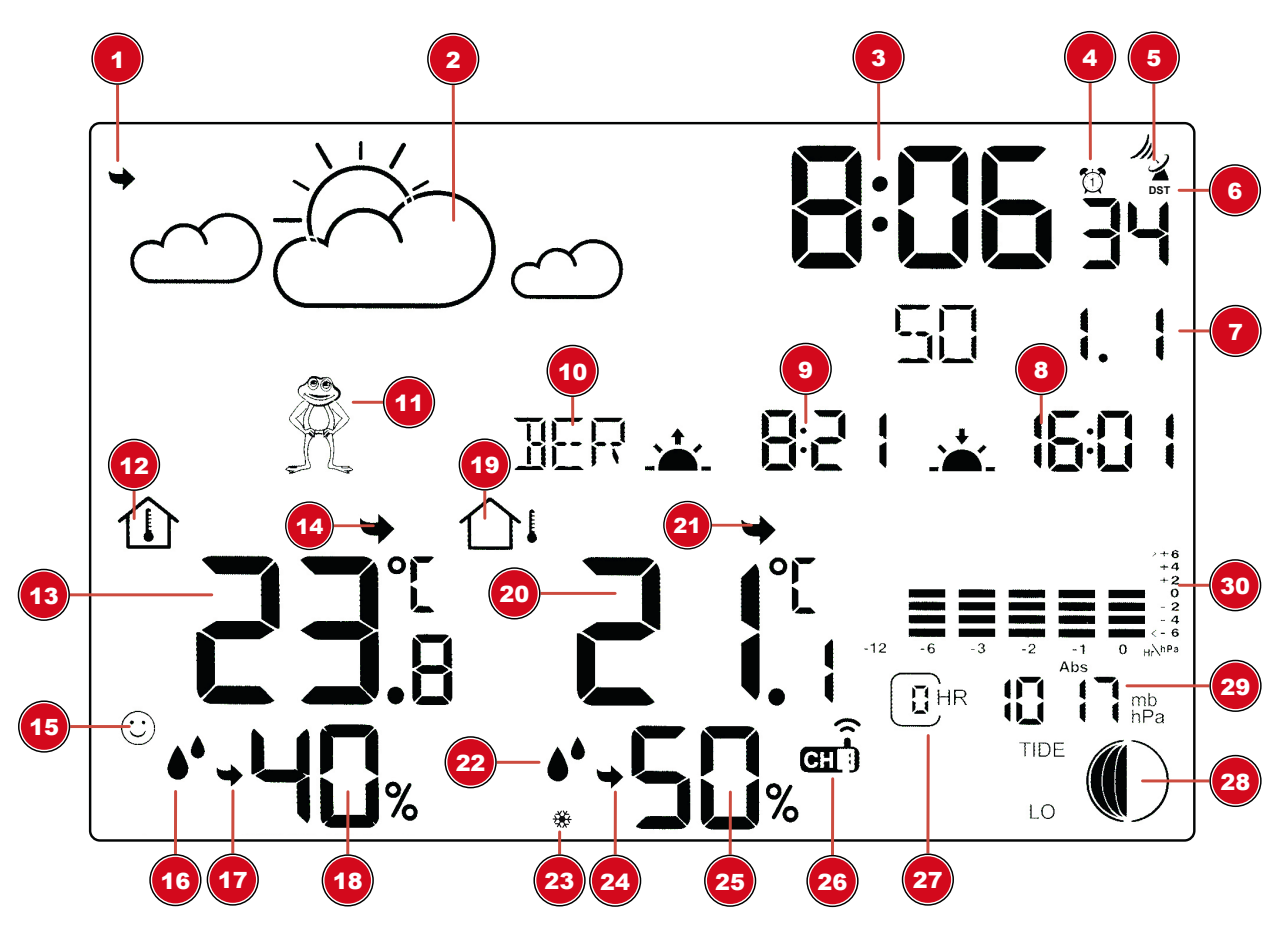

Illustration 2: Screen display of the base station

- 1 Trend arrow weather forecast
- 3 Current time

- 2 Graphical weather trend display for the next 12 hours
- 4 Alarm active

- 5 Icon for the radio signal
- 7 Weekday, day, month
- 9 Time of sunrise
- 11 Icon weather frog
- 13 Indoor temperature
- 15 Comfort indicator (climate)
- 17 Trend arrow humidity (indoor)
- 19 Icon outdoor temperature
- 21 Trend arrow outdoor temperature
- 23 Ice alert (frost warning)
- 25 Humidity (outdoor)
- 27 Hour display for barometer reading
- 29 Barometer (air pressure)

- 6 Icon for active daylight saving time (DST)
- 8 Time of sunset
- 10 City selection (for moon phases, tides, sunset and sunrise)
- 12 Icon indoor temperature
- 14 Trend arrow indoor temperature
- 16 Icon humidity
- 18 Humidity (indoor)
- 20 Outdoor temperature
- 22 Icon humidity (outdoor)
- 24 Trend arrow humidity (outdoor)
- 26 Selected channel of the wireless sensor
- 28 Moon phases / tides
- 30 Histogram

### 7 Setting the city

Manually set the city near you as follows to ensure that the moon phases, tides, sunset and sunrise are displayed correctly.

- 1. press the CITY button.
- 2. Press the UP or DOWN button to set the desired city.
- 3. Press the CITY button again.

#### Setting your own city:

In normal mode, press and hold the CITY button for about 3 seconds to call up your own city, the digits to be set flash, press the UP or DOWN button to change the value, and press the CITY button to move to the next setting. The order of setting is The first letter for the city name (A-Z) > The second letter for the city name (A-Z) > The third letter for the city name (A-Z) > GMT time > Longitude > Latitude

Finally, press the CITY button to save the settings and exit the CITY setting mode.

#### City code

You can find a list of cities as a PDF file at: www.bresser.de/download/City\_Codes

#### 8 Before commissioning

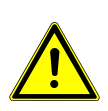

#### NOTICE

#### Avoid connection faults!

In order to avoid connection problems between the devices, the following points must be observed during commissioning.

- 1. Place the base unit (receiver) and sensor (transmitter) as close together as possible.
- 2. Connect the power supply to the base unit and wait until the indoor temperature is displayed.
- 3. Establish power supply for the sensor.
- 4. Set up/operate the base unit and sensor within the effective transmission range.
- 5. Make sure that the base unit and the radio sensor are set to the same channel.

When changing the batteries, always remove the batteries from both the base unit and the sensor and reinsert them in the correct order so that the radio link can be re-established. If one of the two devices is operated via a mains power connection, the power connection must also be briefly disconnected for this device when the batteries are changed. If, for example, only the batteries in the sensor are replaced, the signal may subsequently not be received at all or not be received correctly.

Note that the actual range depends on the respective construction materials used for the buildings as well as the respective position of the base unit and the outdoor sensor. External influences (various radio transmitters and other sources of interference) can greatly reduce the possible range. In such cases, we recommend finding other locations for both the base unit and the outdoor sensor. Sometimes moving the sensor by just a few centimeters is enough!

### 9 Setting up power supply

#### Base station

- 1. Remove the battery compartment cover.
- 2. Insert the batteries into the battery compartment. Ensure that the battery polarity (+/-) is correct.
- 3. Replace the battery compartment cover.
- 4. Wait until the indoor temperature is displayed on the base station.

#### Remote sensor

- 5. Remove the battery compartment cover.
- 6. Insert the batteries into the battery compartment. Ensure that the battery polarity (+/-) is correct.
- 7. Push the CH button to set the desired transmission channel (setting CH1, CH2, CH3 or channel cycle) (on screen display).
- 8. Push the °C/°F button to set the desired temperature format (setting °C or °F on screen display).
- 9. Replace the battery compartment cover.

### 10 Battery level indicator

- 1. When the level of the batteries in the base station or in the wireless sensor reaches a critical level, the battery level symbol appears in the appropriate area on the display.
- 2. When replacing one set of batteries, always remove the batteries from the other part of the unit and reinsert them in the correct order (see chapter "Setting up power supply"). Replace the batteries to be changed in the corresponding part of the device with a completely new set with full capacity. This ensures that the connection between the devices will be reestablished again correctly.

### 11 Automatic time setting

After the power has been restored, the unit automatically searches for the radio signal. It takes approximately 3-8 minutes for this process to be completed.

If the radio signal is received correctly, the date and time are set automatically and the reception symbol is displayed.

If no radio signal has been received, proceed as follows:

- 1. Press the UP button for approx. 2 seconds to initiate the reception of the radio signal again.
- 2. Press the UP button for approx. 2 seconds to initiate the reception of the radio signal again.
- 3. If still no radio signal is received, the time must be set manually.

### 12 Manual time setting

- 1. Press and hold the MODE button for about 3 seconds to enter the time setting mode.
- 2. Digits to be set are flashing.

- 3. Press the UP or DOWN button to change the value.
- 4. Press the SET button to confirm and proceed to the next setting.
- 5. Sequence of settings:
- 6. Format 12/24H > Temperature unit >Barometer unit > Hour > Minute>Year > Month>Date >Language of weekday
- 7. Finally, press the MODE button to save the settings and exit the settings mode.
- 8. In normal mode, press the MODE button to check the alarm time.

### 13 Alarm setting

- 1. In normal mode, press the MODE button to check the alarm time.
- 2. When you have checked the alarm time, press the UP button to turn the alarm on or off.
- 3. When you enter the alarm mode, press and hold the MODE button for about 3 seconds to enter the alarm setting mode. The digits to be set will flash. Press the UP or DOWN button to change the value. Press the MODE button to confirm and proceed to the next setting. Sequence of settings: Hour> Minute. Press the MODE button to save the settings and exit the alarm setting mode.

### 14 Snooze function

- 1. When the alarm sounds, press SNZ button to activate the snooze function. The alarm will sound again in 5 minutes.
- 2. Press any other button when the alarm sounds to interrupt the alarm until the alarm time will be reached again.

# 15 Switching on temperature alert and/or ice alert

- 1. In normal display mode, press the DOWN button to activate or deactivate the temperature alert, the ice alert or both in succession.
- In normal mode, press and hold DOWN button for about 3 seconds to enter the outdoor temperature alert setting mode, the digits to be set will flash, press UP or DOWN button to change the value, press MODE button to move to the next setting. The sequence of settings is outdoor HI temperature > outdoor LO temperature.

### 16 Weather trend

A weather trend for the next 12-24 hours is calculated from the measured values and graphically displayed as follows:

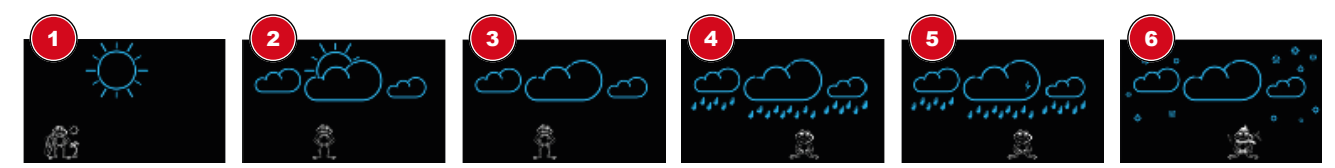

Illustration 3: The weather trend indicators on the base station display

Meaning of the icons (from left to right): sunny / partly cloudy / cloudy / rain / thunderstorm / snow

#### Weather frog

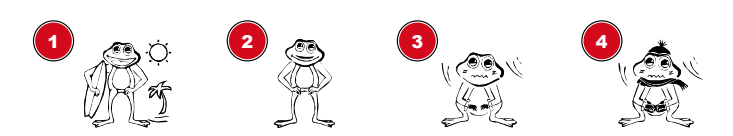

Illustration 4: The weather frog icon as weather trend indicator on the base station display

#### Meaning of the icons (from left to right):

summer temperatures, heat / comfortable temperatures / uncomfortable temperatures / winter temperatures, cold

### 17 Barometric / Atmospheric pressure

Atmospheric pressure (hereinafter referred to as "air pressure") is the pressure at any place on earth caused by the weight of the layer of air above it. Air pressure is proportional to average pressure and decreases gradually with altitude. Meteorologists use barometers to measure air pressure. Because the weather is highly dependent on changes in air pressure, it is possible to make a weather forecast from the measured changes in air pressure.

To obtain a generally valid air pressure, this is converted to sea level. This calculated value is then the generally known barometric air pressure.

Find out the value of the air pressure above sea level (also corresponds to the relative air pressure of your location) from the local weather service, the internet or other sources.

- In the normal display mode, press the HISTORY button to check the barometer reading for the last 12 hours.
- In normal mode, press and hold the HISTORY button to select the type of air pressure and press the UP or DOWN buttons to select between absolute pressure and relative pressure.
- When entering the relative pressure mode, press the HISTORY button once to change the barometer value. Press the UP or DOWN button to change the value.

#### NOTE

- The built-in barometer registers changes in absolute air pressure caused by the environment. Based on the collected data, a forecast for the weather conditions in the next 12 hours can be made. The weather indicators change according to the determined absolute air pressure after only one hour of operation.
- High air pressure is always associated with nice weather, while low air pressure indicates rainy weather.

#### 18 Connecting remote sensors

The weather station can display the readings from up to 3 wireless sensors\* of the same type. Each radio sensor must be set to a separate channel. Proceed as follows to set the channel:

- 1. Remove the battery compartment cover of the wireless sensor.
- 2. Set the channel selection switch to the desired channel (1, 2 or 3).
- 3. Re-attach the battery compartment cover.
- 4. Press the CHANNEL button on the base station several times to display the measured values for the individual channels or alternate between them. The selected channel is shown in the display each time.
- 5. Press the CHANNEL button for approx. 3 seconds to initiate the search for a sensor.

### NOTICE! Each connected wireless sensor must be set to a different channel. If only one wireless sensor is connected, it should be set to channel 1.

\*one wireless sensor included, others optionally available

### 19 Ice pre-alert

If the ice alert is activated, an alarm will sound for approx. 3 seconds and the icon will flash as long as the outside temperature is between -1.0 and +3.0 °C.

### 20 MAX/MIN temperature values

The maximum and minimum readings for indoor and outdoor temperature as well as for the humidity are stored by the base station over a period of 24 hours:

- 1. In normal mode, press the UP button to check the record of maximum and minimum temperature and humidity.
- 2. When checking the Max/Min record, press and hold the UP button to delete the record.

### 21 Backlight

Press SNOOZE/LIGHT button to activate backlight for 5 seconds.

### 22 Disposal

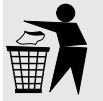

Dispose of the packaging materials according to its type. Information on proper disposal can be obtained from the municipal waste disposal service provider or environmental agency.

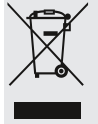

Do not dispose of electronic devices in the household garbage!

According to the European Directive 2012/19/EU on Waste Electrical and Electronic Equipment and its transposition into national law, used electrical equipment must be collected separately and recycled in an environmentally sound manner.

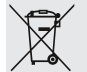

Batteries and rechargeable batteries must not be disposed of with household waste. You are legally obliged to return used batteries and accumulators and can return them after use either at our sales outlet or in the immediate vicinity (e.g. in the trade or in municipal collection points) free of charge.

Batteries and accumulators are marked with a crossed-out dustbin and the chemical symbol of the pollutant, "Cd" stands for cadmium, "Hg" stands for mercury and "Pb" stands for lead.

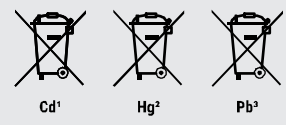

### 23 Technical data

| Base | station |
|------|---------|
|------|---------|

| Batteries                   | 3x AAA, 1.5 V |
|-----------------------------|---------------|
| Radio controlled signal     | MSF           |
| Maximum number of sensors   | 3             |
| Temperature unit            | °C / °F       |
| Temperature measuring range | -0°C – 50°C   |
| Humidity measuring range    | 20% to 90% RH |

| Humidity resolution           | 1% HR                                            |  |  |  |
|-------------------------------|--------------------------------------------------|--|--|--|
| Barometer measuring range     | 800 hPa to 1100 hPa (23.62 inHg to 32.49 inHg    |  |  |  |
| Time display                  | HH:MM                                            |  |  |  |
| Time format                   | 12 or 24 hours                                   |  |  |  |
| Dimensions                    | 159 x 112 x 26 mm (W x H x D)                    |  |  |  |
| Weight                        | 268 g (without batteries) 336 g (with batteries) |  |  |  |
|                               |                                                  |  |  |  |
| Remote sensor                 |                                                  |  |  |  |
| Batteries                     | 2x AAA, 1.5V                                     |  |  |  |
| Transmission frequency        | 433 MHz                                          |  |  |  |
| Transmission measuring range  | 30 m                                             |  |  |  |
| Maximum radio-frequency power | under 10mW                                       |  |  |  |
| Temperature unit              | °C / °F                                          |  |  |  |
| Temperature measuring range   | -40°C – 70°C                                     |  |  |  |
| Humidity measuring range      | 20% to 90% RH                                    |  |  |  |
| Humidity resolution           | 1% HR                                            |  |  |  |
| Dimensions                    | 65 x 71 x 23 mm (W x H x D)                      |  |  |  |
| Weight                        | 50 g (without batteries) 73g (with batteries)    |  |  |  |

### 24 Warranty

The regular warranty period is 2 years and starts on the day of purchase. To benefit from an extended voluntary warranty period as indicated on the gift box, registration on our website is required.

You can consult the full guarantee terms as well as information on extending the guarantee period and details of our services at www.bresser.de/warranty terms.

### 25 EC declaration of conformity

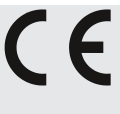

Bresser GmbH hereby declares that the radio equipment type with item number 9070110 is in compliance with Directive 2014/53/EU. The full text of the EC Declaration of Conformity is available at the following web address: www.bresser.de/download/9070110/ CE/9070110 CE.pdf

26 UKCA declaration of conformity

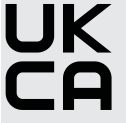

**JK** A "Declaration of Conformity" in accordance with the applicable directives and relevant standards has been issued by Bresser GmbH The full text of the UKCA Declaration of Conformity is available at the following web address: www.bresser.de/download/9070110/ UKCA/9070110\_UKCA.pdf

Bresser UK Ltd. • Suite 3G, Eden House, Enterprise Way, Edenbridge, Kent TN8 6HF, **Great Britain** 

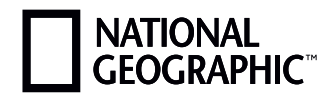

#### YOUR PURCHASE Has purpose

Every purchase helps support the global nonprofit National Geographic Society in its work to protect and illuminate our world through exploration, research, and education.

TO LEARN MORE, VISIT NATGEO.COM/INFO

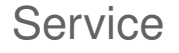

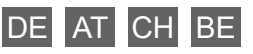

Bei Fragen zum Produkt und eventuellen Reklamationen nehmen Sie bitte zunächst mit dem Service-Center Kontakt auf, vorzugsweise per E-Mail.

E-Mail: Telefon\*: service@bresser.de +49 28 72 80 74 210

BRESSER GmbH Kundenservice Gutenbergstr. 2 46414 Rhede Deutschland

\*Lokale Rufnummer in Deutschland (Die Höhe der Gebühren je Telefonat ist abhängig vom Tarif Ihres Telefonanbieters); Anrufe aus dem Ausland sind mit höheren Kosten verbunden.

#### GB IE

Please contact the service centre first for any questions regarding the product or claims, preferably by e-mail.

e-mail: service@bresseruk.com Telephone\*: +44 1342 837 098

BRESSER UK Ltd Customer Support Suite 3G, Eden House Enterprise Way Edenbridge, Kent TN8 6HF United Kingdom

\*Number charged at local rates in the UK (the amount you will be charged per phone call will depend on the tariff of your phone provider); calls from abroad will involve higher costs.

#### FR BE

Si vous avez des questions concernant ce produit ou en cas de réclamations, veuillez prendre contact avec notre centre de services (de préférence via e-mail).

**e-mail:** sav@bresser.fr Téléphone\*\*: 00 800 6343 7000

BRESSER France SARL Service après-vente Pôle d'Activités de Nicopolis 314 Avenue des Chênes Verts 83170 Brignoles France

\*\*Prix d'un appel local depuis la France ou Belgique

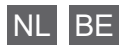

Als u met betrekking tot het product vragen of eventuele klachten heeft kunt u contact opnemen met het service centrum (bij voorkeur per e-mail).

e-mail: info@bresserbenelux.nl Teléfono\*: +31 528 23 24 76

BRESSER Benelux Klantenservice Smirnoffstraat 8 7903 AX Hoogeveen Nederland

\*Het telefoonnummer wordt in het Nederland tegen lokaal tarief in rekening gebracht. Het bedrag dat u per gesprek in rekening gebracht zal worden, is afhankelijk van het tarief van uw telefoon provider; gesprekken vanuit het buitenland zullen hogere kosten met zich meebrengen.

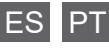

Si desea formular alguna pregunta sobre el producto o alguna eventual reclamación, le rogamos que se ponga en contacto con el centro de servicio técnico (de preferencia por e-mail).

e-mail: servicio.iberia@bresser-iberia.es Teléfono\*: +34 91 67972 69

BRESSER Iberia SLU Servicio al Cliente c/Valdemorillo,1 Nave B P.I. Ventorro del cano 28925 Alcorcón Madrid España

\*Número local de España (el importe de cada llamada telefónica dependen de las tarifas de los distribuidores); Las llamadas des del extranjero están ligadas a costes suplementarios.

Bresser GmbH Gutenbergstraße 2 46414 Rhede · Germany

www.bresser.de

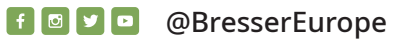

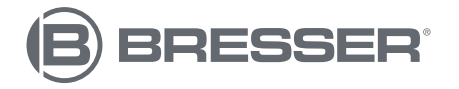